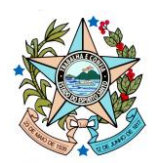

#### INFORMATIVO DE CONVÊNIOS № 001/2025

ASSUNTO: orientações para realizar no Módulo de Convênios do SIGA o registro simplificado de termos de fomento, termos de colaboração, contratos de gestão e outros instrumentos semelhantes, que envolvem transferência de recursos públicos<sup>1</sup>.

**CONSIDERANDO** o OF/N° 004/GAB/SECONT – CIRCULAR, enviado pela Secretaria de estado de Controle e Transparência (SECONT) a todos os órgãos e entidades do Estado (Encaminhamento E-docs nº 2025-7GNP0Q), o qual informa que, em 2025, haverá a coincidência de três relevantes avaliações nacionais de transparência: o Programa Nacional de Transparência Pública (PNTP), promovido pela Atricon; o Índice de Transparência e Governança Pública (ITGP), elaborado pela Transparência Internacional; e a Escala Brasil Transparente 360º (EBT 360º), conduzida pela Controladoria-Geral da União (CGU);

**CONSIDERANDO** que tais avaliações contemplam, entre seus critérios, a transparência na celebração e execução de convênios, termos de fomento, termos de colaboração, contratos de gestão e instrumentos congêneres que envolvam a transferência de recursos públicos;

**CONSIDERANDO** a necessidade de garantir a publicidade, a rastreabilidade e o controle social sobre os instrumentos de transferência voluntária de recursos públicos;

**CONSIDERANDO** que o Módulo de Convênios do Sistema de Gestão Administrativa – SIGA possui funcionalidade que possibilita o registro e a consulta das informações relativas a esses tipos de instrumentos;

Orientamos o procedimento para registro dos referidos instrumentos no Módulo de Convênios do SIGA, conforme demonstrado no passo a passo abaixo:

<sup>&</sup>lt;sup>1</sup> <u>Obs.</u>: Não se aplica o registro simplificado ao instrumento "convênio", disciplinado pelo Decreto Estadual nº 2.737-R/2011. Este deve ser objeto de registro e execução integral no SIGA, por meio do menu "Convênios".

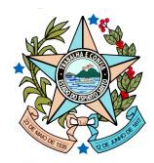

# PASSO A PASSO Registro Simplificado no SIGA

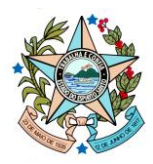

Para registrar o instrumento Módulo de Convênios do SIGA, o usuário deverá:

1) Acessar o sítio <u>https://convenios.es.gov.br/</u>, escolher a opção "Concedente" e efetuar *login* no sistema, conforme demonstrado nas imagens abaixo:

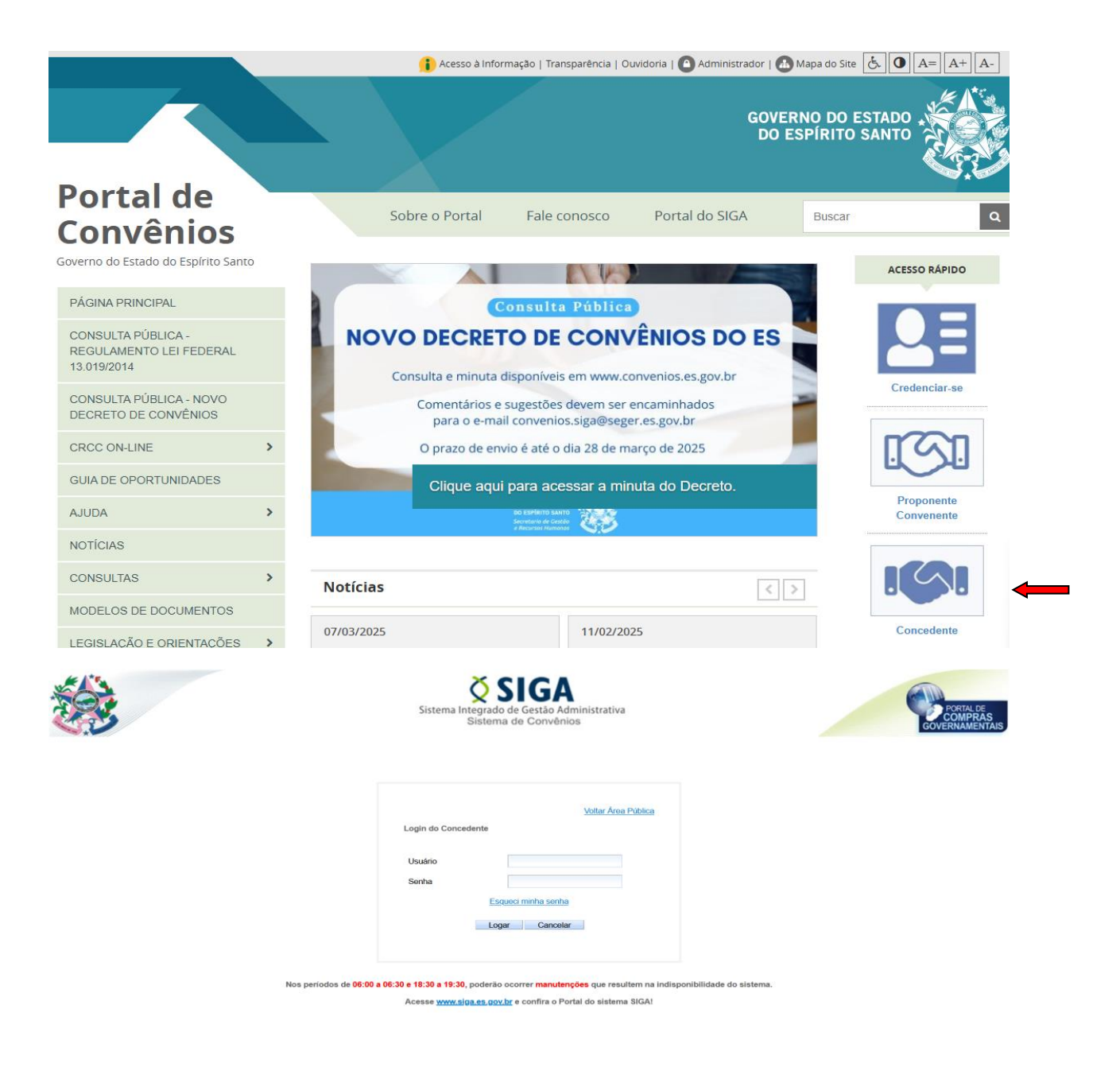

2) Na página principal do sistema, acessar a opção "Outros Ajustes e instrumentos de Parceria", conforme demonstrado na imagem abaixo:

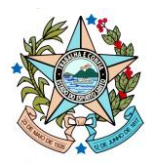

| ζ     | Área Privada Concedente - 21                  |
|-------|-----------------------------------------------|
|       |                                               |
| <br>C | ONCEDENTE/SECONT/PGE                          |
|       | Convênios                                     |
|       | Outros Ajustes e Instrumentos de<br>Parcerias |
|       | Credenciado                                   |
| ==    | Liberação de Parcelas                         |
|       | Prestação de Contas                           |
|       | Programa                                      |
|       | Proposta                                      |

3) Clicar na opção "Novo Ajuste", conforme demonstrado na imagem abaixo:

| " CONCEDENTE/SECONT/PGE                                            | Novo Ajuste             |
|--------------------------------------------------------------------|-------------------------|
| Convênios                                                          | Informações da Consulta |
| <ul> <li>Outros Ajustes e Instrumentos de<br/>Parcerias</li> </ul> | Tipo Documento Ajuste   |
| Credenciado                                                        | Óraão                   |
| Liberação de Parcelas                                              | Orgao                   |
| Prestação de Contas                                                | Número do Documento     |
| Programa                                                           | Destisis esta           |
| Proposta                                                           | Participante            |

## 4) Preencher os campos de todas as abas exibidas:

<u>Obs.</u>: o sistema exibe a tela com as seguintes abas: *Dados, Participantes, Alterações* e *Anexos,* conforme demonstrado na imagem abaixo.

| Dados Participantes Alterações Anexos |                               |
|---------------------------------------|-------------------------------|
| Cancelar                              |                               |
| Informações do Ajuste                 |                               |
| Órgão*                                | Selecione um órgão 🗸 🗸        |
| Tipo Documento Ajuste*                | Selecione um Tipo Documento v |
|                                       |                               |
| Cancelar                              |                               |

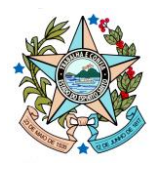

<u>**Obs.</u></u>: como se pode observar na figura acima, de início, apenas a aba <b>***Dados* estará editável para preenchimento. As demais abas ficarão editáveis após o preenchimento das informações da aba *Dados* e após clicar em *Salvar*, conforme imagem a seguir:</u>

| Dados Participantes Alterações Anexos |                                                                                     |
|---------------------------------------|-------------------------------------------------------------------------------------|
| Salvar Cancelar                       |                                                                                     |
| Informações do Ajuste                 |                                                                                     |
| Órgão*                                | SECONT ~                                                                            |
| Tipo Documento Ajuste*                | Termo de Fomento V                                                                  |
| Dados do Ajuste                       |                                                                                     |
| Selecione a Forma de Numeração        | ● Gerar Numeração Automática O Informar Número Manualmente                          |
| Número do Documento*                  | (*) O Número do Documento será gerado automaticamente após clicar no botão 'salvar' |

#### 4.1) Preenchendo a aba Dados:

Primeiramente, deve-se selecionar, na seção *Informações do Ajuste*, o *Órgão* e o *Tipo Documento Ajuste* a fim de que o sistema exiba os demais campos na seção *Dados do Ajuste*, conforme imagem abaixo:

| dos Participantes Alterações | Anexos                                              |
|------------------------------|-----------------------------------------------------|
| Cancelar                     |                                                     |
| nformações do Ajuste         |                                                     |
| Órgão*                       | SECONT                                              |
| Tipo Documento Ajuste*       | Selecione um Tipo Documento                         |
|                              | Selecione um Tipo Documento                         |
| Cancelar                     | Acordo de Cooperação                                |
|                              | Contrato de Gestão                                  |
|                              | Outros Acordos e Ajustes                            |
|                              | Outros Convênios Regulados por Legislação Específic |
|                              | Termo de Colaboração                                |
|                              | Termo de Contrato de Repasse                        |
|                              | Termo de Convênio (Estado Beneficiário de Recursos) |
|                              | Termo de Convênio Fundo a Fundo                     |
|                              | Termo de Cooperação                                 |
|                              | Termo de Cooperação Técnica                         |
|                              | Termo de Fomento                                    |
|                              | Termo de Parceria                                   |

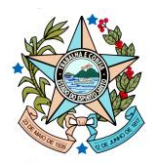

**<u>Obs.</u>**: conforme se verifica, no campo *Tipo Documento Ajuste* o sistema lista todos os tipos de instrumentos possíveis de serem registrados. Selecione o instrumento correspondente.

### 4.1.1) Como preencher cada campo da aba Dados:

| Informações do Aiuste                   |                                                                                                   |
|-----------------------------------------|---------------------------------------------------------------------------------------------------|
| A na                                    |                                                                                                   |
| Orgão*                                  | SECONT V                                                                                          |
| Tipo Documento Ajuste*                  | Termo de Fomento v                                                                                |
| Dados do Ajuste                         |                                                                                                   |
| Selecione a Forma de<br>Numeração       | O Gerar Numeração Automática 🔘 Informar Número Manualmente                                        |
| Número do Documento*                    | Obs:. (*) O Número do Documento deve<br>ser composto por Número Sequencial / Ano. (Ex: 0000/2050) |
| Número do Processo*                     |                                                                                                   |
| Número Siconv (se for o caso)           |                                                                                                   |
| Programa de Trabalho*                   |                                                                                                   |
| Objeto*                                 |                                                                                                   |
| Data Celebração*                        |                                                                                                   |
| Data de Publicação*                     |                                                                                                   |
| Data de Criação                         | 06/05/2025                                                                                        |
| gência<br>)ata Início da Vigência       |                                                                                                   |
| ata Final da Vigência                   |                                                                                                   |
| ormações Adicionais                     |                                                                                                   |
| alor Global*                            |                                                                                                   |
| alor de Contrapartida<br>inanceira      |                                                                                                   |
| alor de Contrapartida Bens e<br>erviços |                                                                                                   |
| alor Total de Contrapartida             |                                                                                                   |
| alor Repasse do Exercício<br>tual       |                                                                                                   |
| no Repasse do Exercício<br>uturo        |                                                                                                   |
| alor Repasse do Exercício<br>uturo      |                                                                                                   |
|                                         |                                                                                                   |

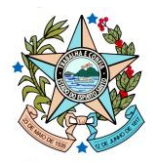

- Selecione a Forma de Numeração: marque a opção "Informar Número Manualmente" para que o sistema exiba o campo de lançamento manual de numeração logo abaixo, conforme imagem a seguir:

| Numeração                       | Gerar Numeração Automática 🔘 Informar Número Manualmente                                        |  |
|---------------------------------|-------------------------------------------------------------------------------------------------|--|
| Número do Documento* Núr<br>(Ex | / Obs:. (*) O<br>nero do Documento deve ser composto por Número Sequencial / Ano.<br>0000/2050) |  |

- **Número do Documento**: informe o número do documento no formato Número Sequencial / Ano (<u>Ex.</u>: 0000/2050), conforme consta no instrumento;

- Número do Processo: informe o número do processo correspondente ao instrumento gerado pelo sistema E-docs;

- Número Siconv (se for o caso): não é necessário de preencher pois não se aplica (campo não obrigatório);

- **Programa de Trabalho**: informe o número do Programa de Trabalho em que o recurso está vinculado no orçamento (LOA);

- Objeto: informe o objeto da parceria que consta no instrumento;

- **Data Celebração**: informe a data em que o instrumento foi celebrado (pode-se considerar a data de assinatura do instrumento);

- **Data de Publicação**: informe a data em que o instrumento foi publicado no Diário Oficial do Estado do Espírito Santo;

- Data de Criação: trata-se de campo de preenchimento automático pelo sistema;

- Data Início da Vigência: informe a data conforme previsão no instrumento;

- Data Final da Vigência: informe a data conforme previsão no instrumento;

- Valor Global: conforme previsto no instrumento, deve ser relatado o valor global do pactuado, considerando o somatório dos valores informados nos campos relativos ao(s) repasse(s) do estado (repasses do exercício atual e do exercício futuro) e o valor de contrapartida financeira;

- Valor de Contrapartida Financeira: deve ser informado o valor da contrapartida financeira previsto no instrumento, se houver;

- Valor de Contrapartida Bens e Serviços: deve ser informado o valor da contrapartida em bens e serviços previsto no instrumento, se houver;

- Valor Total de Contrapartida: campo de preenchimento automático pelo sistema;

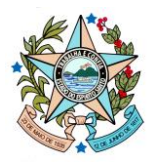

- Valor Repasse do Exercício Atual: deve ser informado o valor que será repassado pelo concedente no exercício atual;

- Ano Repasse do Exercício Futuro: deve ser informado o(s) ano(s) em que será repassado pelo concedente os repasses do(s) exercício(s) futuro(s), se houver;

- Valor Repasse do Exercício Futuro: deve ser informado o valor que será repassado pelo concedente no(s) exercício(s) futuro(s), se houver;

- Valor Total Repasse: campo de preenchimento automático pelo sistema.

Para finalizar, clique no botão *Salvar*, e o sistema disponibilizará as abas *Participantes*, *Alterações* e *Anexos* para preenchimento.

### 4.1.2) Como preencher cada campo da aba Participantes:

| Dados Participantes Alteraç                               | ões Anexos                                                                |
|-----------------------------------------------------------|---------------------------------------------------------------------------|
| Salvar Cancelar                                           |                                                                           |
| Informações do Participante<br>(s) seguinte(s) tipo(s) de | anexo(s) não foi(ram) cadastrado(s) para o convênio: Instrumento Pactuado |
| Tipo de Participante*                                     | Selecione um tipo de Participante v                                       |
| Natureza Jurídica*                                        | Selecione um tipo de Natureza Juríd v                                     |
| Razão Social*                                             |                                                                           |
| Cnpj*                                                     |                                                                           |
| E-mail*                                                   |                                                                           |
| Telefone*                                                 |                                                                           |
| Endereço                                                  |                                                                           |
| Сер                                                       |                                                                           |
| Estado*                                                   | Selecione um Estado v                                                     |
| Município*                                                | Selecione um município v                                                  |

- **Tipo de Participante**: selecione o tipo de participante de acordo com o tipo de instrumento;

- Natureza Jurídica: selecione o tipo de natureza jurídica de acordo com o participante;
- Razão Social, CNPJ, e-mail, Telefone: informe tais dados do participante;
- Estado e Município: selecione o Estado e o Município correspondentes ao participante.

Para finalizar, clique no botão **Salvar**.

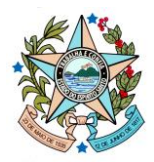

Atenção! Nesta aba devem ser registrados todos os participantes do ajuste. Assim, após registrar o primeiro participantes, deve-se repetir os procedimentos anteriores para registrar o segundo participante e, assim, sucessivamente.

#### 4.1.3) Como preencher cada campo da aba Alterações:

**<u>Obs.</u>**: esta aba deve ser preenchida apenas quando houver aditivos e/ou apostilamentos formalizados no processo.

| dos Participantes Alter                     | ações Anexos                                                                 |
|---------------------------------------------|------------------------------------------------------------------------------|
| Salval Cancelal                             |                                                                              |
| Dados Alteração<br>O(s) seguinte(s) tipo(s) | de anexo(s) não foi(ram) cadastrado(s) para o convênio: Instrumento Pactuado |
| Tipo Formalização*                          | Selecione uma situação v                                                     |
| Tipo Alteração*                             | ×                                                                            |
| Número Alteração*                           |                                                                              |
| Data Alteração*                             |                                                                              |
| Descrição*                                  |                                                                              |
| Justificativa*                              |                                                                              |
| Anexo*                                      | + Adicionar Arquivo                                                          |
| Arquivo Anexado*                            |                                                                              |

- Tipo Formalização: selecione o tipo de instrumento formalizado no processo;

- **Tipo Alteração**: selecione o tipo de alteração de acordo com o tipo de formalização selecionado no campo anterior;

- Número Alteração: informe o número do instrumento correspondente;
- Data Alteração: informe a data de formalização do instrumento;
- Descrição: informe o objeto de alteração correspondente;
- Justificativa: informe a justificativa da alteração;

- Anexo: adicione o instrumento de alteração assinado pelas partes, conforme consta no processo.

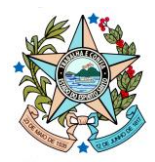

Para finalizar, clique no botão Salvar.

**<u>Obs.</u>**: repita os procedimentos acima para registrar outros aditivos/apostilamentos.

#### 4.1.4) Como preencher cada campo da aba Anexos:

Atenção! É obrigatório anexar o instrumento pactuado, bem como o plano de trabalho correspondente.

| Dados Anexo     |            |                                                                                                    |     |      |
|-----------------|------------|----------------------------------------------------------------------------------------------------|-----|------|
| Tipo Anexo*     |            | Selecione o Tipo de Anexo 🗸                                                                                                    |     |      |
| Arquivo*        |            | Selecione o Tipo de Anexo<br>Documentos Comprobatórios da Execução de Despesa<br>Documentos de Comprovação de Regularidade e/ou Habilitação<br>Documentos de Prestação de Contas Anual/Parcial                                                                                      |     |      |
| Arquivo         |            | Documentos de Prestação de Contas Final                                                                                                    |     |      |
| Descrição *     |            | Documentos do Procedimento de Manifestação de Interesse Social - PMIS<br>Documentos Relacionados à Chamamento Público ou Processo de Seleção<br>Documentos Relacionados a Contratações pelo Beneficiário/Convenente<br>Documentos Relacionados à Execução Orcamentária e Financeira |     |      |
| Data            |            | Documentos Relacionados à Sanções Administrativas                                                                                                    |     |      |
| Usuário         |            | Instrumento Pactuado<br>Manifestação Econômico-Financeira                                                                                                    |     |      |
| Salvar Can      | celar      | Manifestação/Parecer da Área Técnica<br>Manifestações da Comissão de Monitoramento e Avaliação                                                                                                    |     |      |
| Lista de Anexos |            | Manifestações da Comissão de Seleção                                                                                                    |     |      |
| Tipo Anexo      |            | Outros Documentos                                                                                                    | oad | Excl |
| Instrumento     | Instrument | Parecer surroico                                                                                                    |     | 0    |

- Tipo Anexo: selecione o tipo de anexo correspondente;

- Arquivo\*: adicione o arquivo correspondente ao tipo de anexo selecionado no campo anterior;

- Arquivo: o sistema exibirá automaticamente o nome do arquivo inserido no campo anterior;

- Descrição: informe a descrição de acordo com o tipo de anexo;
- Data e Usuário: campo de preenchimenbto automático.

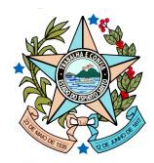

Para finalizar, clique no botão Salvar.

**<u>Obs.</u>**: Repita os procedimentos acima para registrar outros anexos.

Demais dúvidas acerca dos procedimentos de registros no SIGA serão dirimidas pelo telefone (27) 3636-5211.

Estamos à disposição para esclarecimentos adicionais.

Vitória/ES, 07 de maio de 2025.

Subgerência de Convênios - SUBCONV Gerência de Gestão de Contratos e Convênios - GECOV Subsecretaria de Estado de Administração Geral - SUBAD Secretaria de Estado de Administração e Recursos Humanos - SEGER